## IB Paper 8: Photo Editing Lecture 1: Program Framework and Cropping

N G Kingsbury (given by J Lasenby in 2016)

Signal Processing Group, Engineering Department, Cambridge, UK

Easter 2016

#### Contents

- Lecture 1: Sections 1 & 2: Program framework and Cropping.
- Lecture 2: Sections 3 & 4: Resizing and Rotating.
- Lecture 3: Sections 5 & 6: Morphing and Colour.
- Lecture 4: Sections 7 & 8: Histograms, Lighting and Filtering.
- Lecture 5: Section 9: Enhancing.
- Lecture 6: Examples Class

## Second and Third Sections of the Course

#### **B** – Image Features and Matching Course

**Roberto Cipolla** 

#### C – Image Searching and Modelling using Machine Learning Methods

**Roberto Cipolla** 

### Recommended Textbooks

- A K Jain, *Fundamentals of Digital Image Processing*, Prentice-Hall, 1989.
- R C Gonzalez and R E Woods, *Digital Image Processing*, Addison Wesley, 1992.
- M Petrou and P Bosdogianni, *Image Processing: The Fundamentals*, John Wiley, 1999.

*Matlab code* for the Photo Editor is downloadable from NGK's website:

www-sigproc.eng.cam.ac.uk/~ngk in the section *Downloadable teaching material*.

#### Introduction

- Aim: to develop a photo-editor in Matlab
- First task: produce an image display framework and graphical user interface (GUI) to allow the functions to be called and controlled, and to show results.
- Choose Matlab because: allows quite complicated image processing operations to be implemented with relatively small amounts of code, and it has the basic functions for providing a suitable GUI for the user to interact with the program.

## The Main Script File: ph\_edit

- The code for the main script file ph\_edit.m is shown in fig. 1.2. in the notes.
- No variables are passed as arguments when script files are called.
- For GUIs with controls and buttons, it is simplest if calls are created to script files.
- Now look at the code to see how the GUI is set up.

#### Opening an input file: ph\_openfile

- ph\_openfile is a script called by the menu item Open
  'Before' (and also at the end of ph\_edit although there are a few problems with this).
- uigetfile is used to open a GUI window to allow selection of an input image file (.tif, or .jpg, but could be others). Directory path and filename then concatenated into infile.
- imread reads in image into xui. If no output image yui, xui is read into yui.
- xui and yui are displayed as **Before** and **After** via showimages.

## Saving an output file: ph\_savefile

- Script for saving files is given in notes: it is called by the menu item **Save 'After'** and also when **Close Editor** is activated.
- Code creates an **outfile** by adding an <u>a</u> to the input filename (if the ending is not already <u>a</u>)
- **uiputfile** then called to allow user to confirm, change or cancel.
- imwrite then saves the After image yui as .tif or .jpg.

#### Displaying the images: showimage

- Fig 1.5 in the notes shows the code for displaying images and their colour histograms.
- **newbefore** is a variable which ensures (if it is 0) that the **Before** image is not updated this speeds things up.
- **subplot** and **image** Matlab functions are used to plot the RGB images.
- Matlab functions reshape, barcolour, hist are used to plot the histograms.
- Zoom is enabled.

## Other simple operations within: ph\_edit

Look at the top 5 menu options:

- Open 'Before': via a call to ph\_openfile
- **Reopen 'Before'**: re-reads from input file via: xui = imread(infile); showimages
- Save 'After': via a call to ph\_savefile
- Copy 'Before' to 'After': via yui=xui; newbefore=0; showimages
- Copy 'After' to 'Before': via xui=yui; newbefore=1; showimages

## Cropping the image: ph\_crop

**ph\_crop** is the first of the 9 script files that perform the main operations within the Photo Editor. Code is given in Fig 2.1.

- Scripts are all controlled by mode: a string variable in the main workspace.
- All options are in the same script file and are selected by mode using the switch syntax in Matlab.
- Note: switch executes only the first matching case, there is no need for break statements.
- The crop area can be selected via entering coordinates of a rectangle or via the cursor (using Matlab **zoom**).

# Summary

- Section 1 of the notes outlines how the Photo Editor works ie making use of the GUI facilities in Matlab and adopting a script approach with the **switch** and **mode** functionalities.
- Section 2: The first of the 9 main script files, ph\_crop, was examined, both for its use of switch/mode and for its intrinsic working.

J. Lasenby (Easter 2016)